🗧 strikesocial

# Utilizing Category Exclusions in YouTube Ads

Do YouTube Category Exclusions Lead to Better Alignment with Suitable Content?

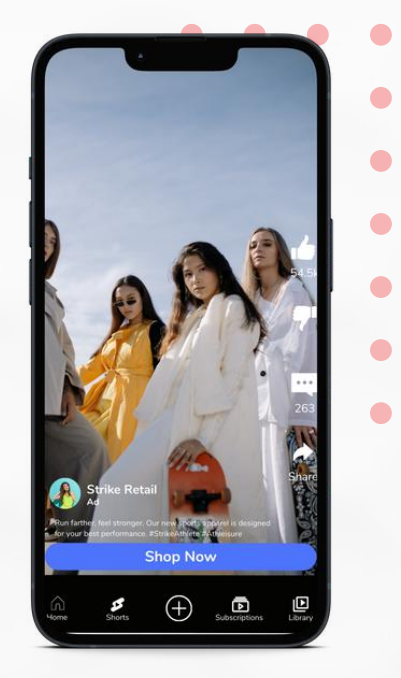

#### **How To Exclude Specific Categories**

01 Log in to your Google Ads Account > Choose Expert Mode

02 On the screen's left side, click Tools and select Content Suitability

03 Scroll down to Advanced Settings and expand the dropdown

04 Choose the category exclusion in YouTube ads you wish to set up

05 Once selected, the changes will be automatically saved for your current and future YouTube advertising campaigns.

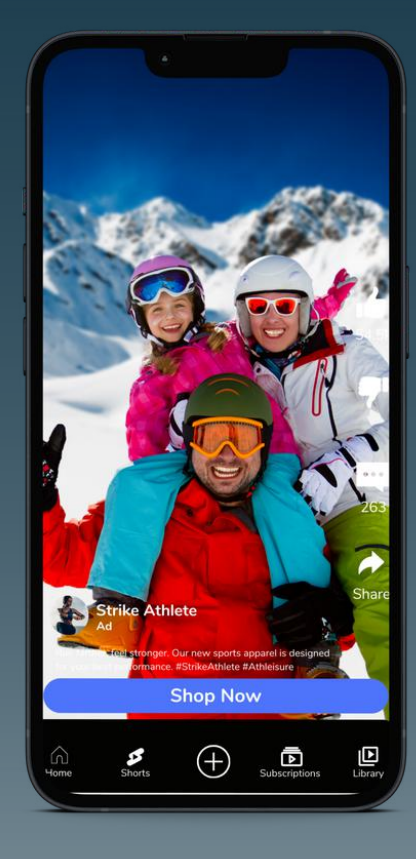

## YouTube Category Exclusions

## **Excluded sensitive content:**

- Tragedy and conflict
- Sensitive social issues
- Profanity and rough language
- Sexually suggestive
- Sensational and shocking

# **Excluded types and labels:**

- DL-G: General audiences
- DL-PG: Most audiences with parental guidance
- DL-T: Teen and older audience
- DL-MA: Mature audiences
- Content not yet labeled

### **Excluded content themes:**

- Content suitable for families
- Games (fighting)
- Games (mature)
- Health (sensitive)
- Health (source undetermined) (YouTube only)
- News (recent)
- News (sensitive)
- News (source not featured)
- Politics
- Religion

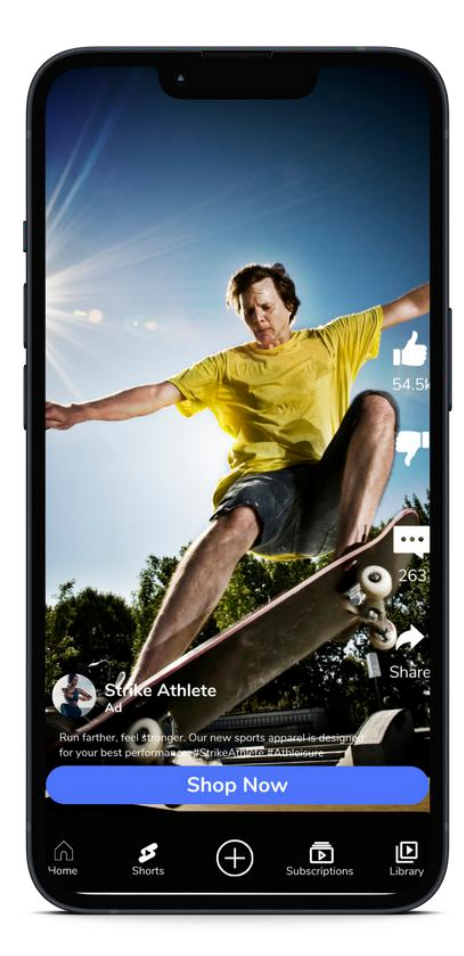